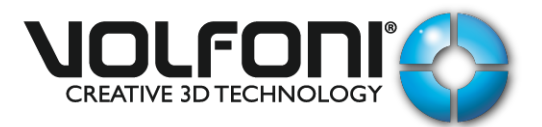

IP address configuration:

By default, we have fixed a static IP address in your Volfoni device:

<u>IP address</u>: 192.168.2.150 <u>Subnet Mask</u>: 255.255.255.0

It is possible to change this address and to fix your own IP address in order to use your Volfoni device remotely with other equipment on the same network. You'll find just below the steps to do that:

1/ First, you must disable the WIFI access on your computer.

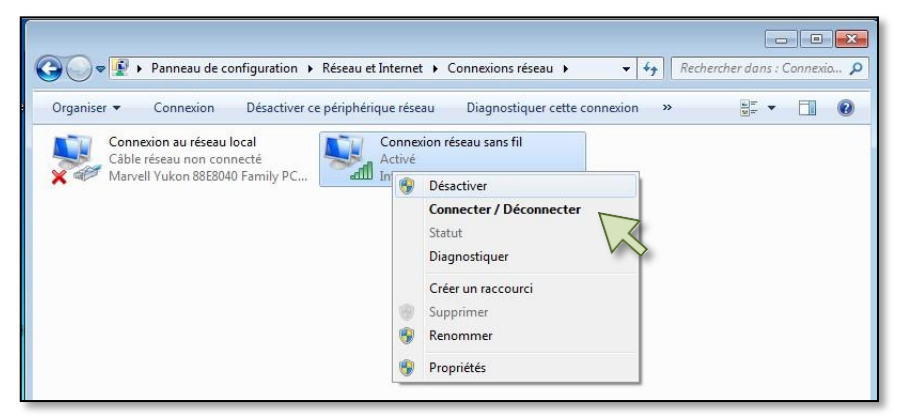

2/ After, you must set the local network of your computer.

At the level of the local network connection icon, make a right click on the mouse and select "Properties".

| <u>Reference</u> | : DDV130146  |
|------------------|--------------|
| Revision         | : V2         |
| Date             | : 2019-05-17 |
| <u>Author</u>    | : LBO        |

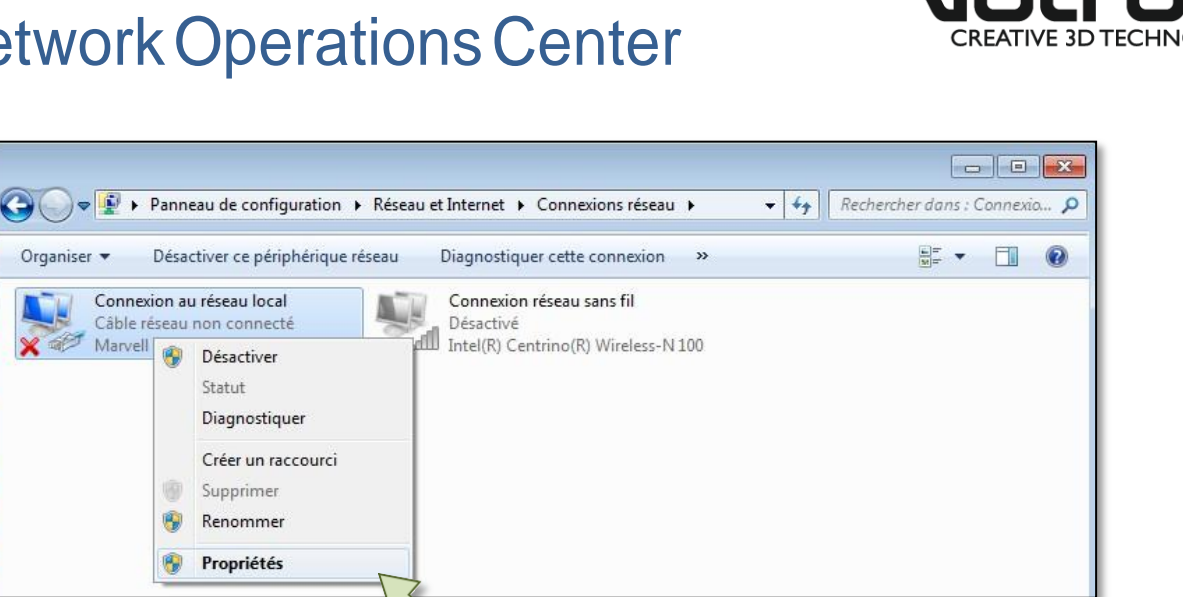

3/ Go on "Internet Protocol (TCP/IPv4)" and select "Properties".

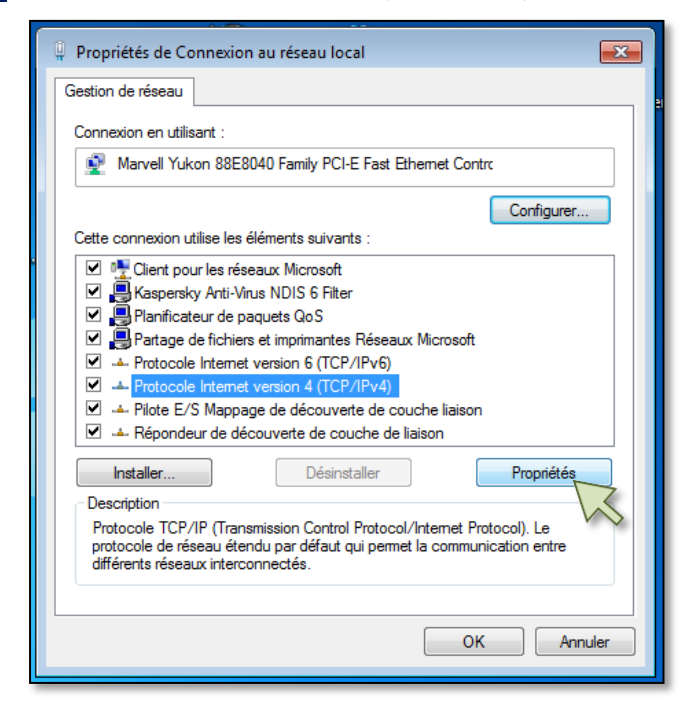

4/ Select the option "Use the following IP address".

Now, you must fix a static IP address for your computer.

Enter an IP address like: 192.168.2.xxx and the Subnet Mask: 255.255.255.0.

Be careful, do not use the IP address 192.168.2.150 because it's the static IP address of the Volfoni device Click on "OK" to validate these settings.

| <u>Reference</u> | : DDV130146  |
|------------------|--------------|
| Revision         | : V2         |
| Date             | : 2019-05-17 |
| <u>Author</u>    | : LBO        |

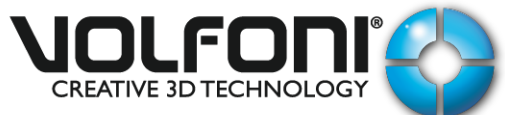

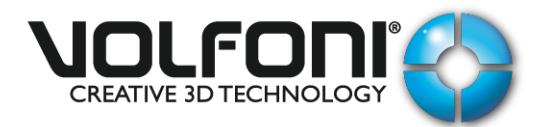

| 🔋 Pro  | priétés de Connexion au réseau loca                                                                                |                                                                           |
|--------|----------------------------------------------------------------------------------------------------|---------------------------------------------------------------------------|
| Gesti  | on de réseau                                                                                                    |                                                                           |
| 9      |                                                                                                    |                                                                           |
|        | Propriétés de : Protocole Internet ver                                                                             | sion 4 (TCP/IPv4)                                                         |
|        | Général                                                                                                    |                                                                           |
| d<br>T | Les paramètres IP peuvent être déte<br>réseau le permet. Sinon, vous devez<br>appropriés à votre administrateur ré | erminés automatiquement si votre<br>: demander les paramètres IP<br>seau. |
|        | Obtenir une adresse IP automa                                                                                      | tiquement                                                                 |
|        | • Utiliser l'adresse IP suivante : -                                                                               |                                                                           |
|        | Adresse IP :                                                                                                    | 192.168.2.xxx                                                             |
|        | Masque de sous-réseau :                                                                                            | 255 . 255 . 255 . 0                                                       |
|        | Passerelle par défaut :                                                                                            | •••                                                                       |
|        | Obtenir les adresses des servei                                                                                    | urs DNS automatiquement                                                   |
|        | O Utiliser l'adresse de serveur DN:                                                                                | S suivante :                                                              |
|        | Serveur DNS préféré :                                                                                              |                                                                           |
|        | Serveur DNS auxiliaire :                                                                                           |                                                                           |
|        | 🔲 Valider les paramètres en quitt                                                                                  | ant Avancé                                                                |
|        |                                                                                                    | OK Annuler                                                                |

5/ Connect the computer and the Volfoni device with a straight Ethernet cable (RJ45 connector).

6/ Power ON the Volfoni device and wait about 30 seconds.

7/ Runtheprogram « DeviceInstaller » in order to detect the NOC. (Software Link: here).

When the NOC is detected, the IP address is assigned to it in the left window:

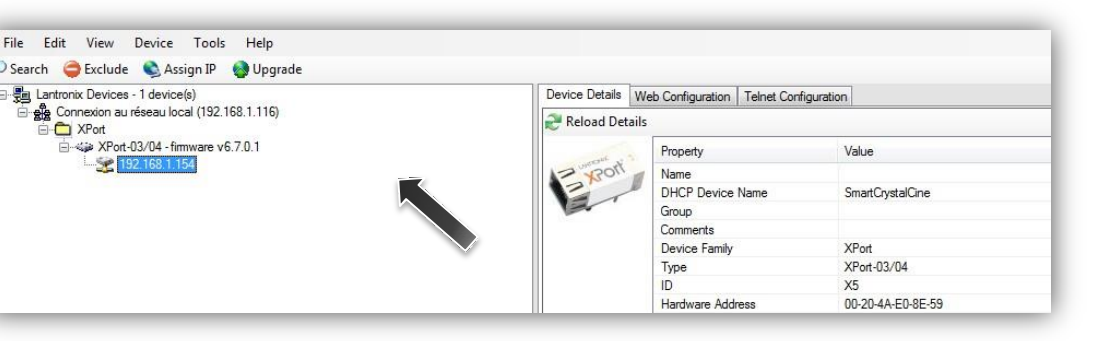

Be careful, the IP address of the Volfoni device must be in the same subnet that your network configuration.

8/ Click on the tab «Web Configuration », then 🔁

| <u>Reference</u> | : DDV130146  |
|------------------|--------------|
| Revision         | : V2         |
| Date             | : 2019-05-17 |
| <u>Author</u>    | : LBO        |

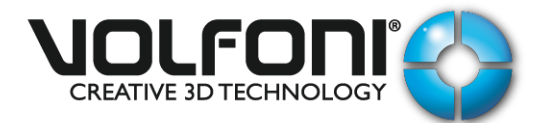

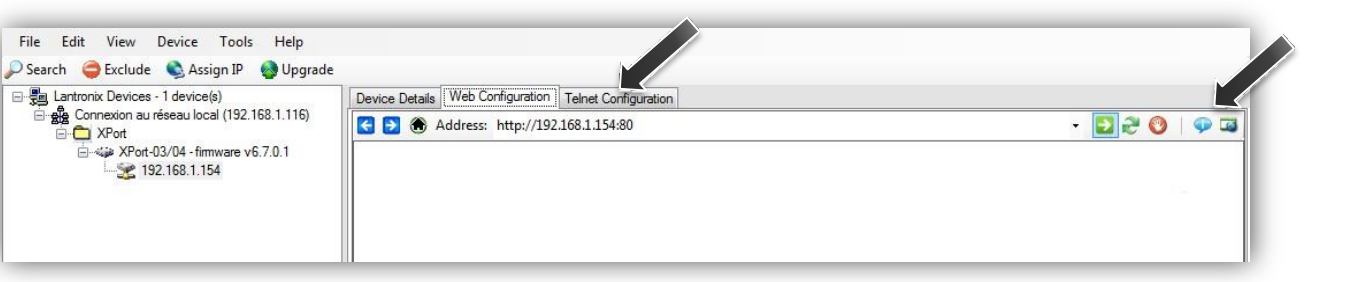

| <b>Reference</b> | : DDV130146  |
|------------------|--------------|
| Revision         | : V2         |
| <u>Date</u>      | : 2019-05-17 |
| <u>Author</u>    | : LBO        |

9/ By default, there is no "Username" and "Password."

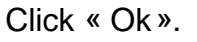

| Sécurité de Windo                                 | ws                                                                                                    |
|---------------------------------------------------|----------------------------------------------------------------------------------------------------|
| Le serveur 192.<br>un mot de pas                  | 168.1.154 à l'adresse (null) requiert un nom d'utilisateur et<br>se.                                                                       |
| Avertissement<br>mot de passe s<br>base sans conr | ce serveur requiert que votre nom d'utilisateur et votre<br>oient envoyés de façon non sécurisée (authentification de<br>exion sécurisée). |
|                                                   | Nom d'utilisateur<br>Mot de passe<br>Mémoriser ces informations                                                                            |
|                                                   | OK Annuler                                                                                                    |

### 10/ The LANTRONIX - XPORT window will open.

Select in the left tab « Channel 1 » the parameter « Serial Setting ».

|                           | Se                                | erial Settings                          |
|---------------------------|-----------------------------------|-----------------------------------------|
| Network                   |                                   |                                         |
| Server                    | Channel 1                         |                                         |
| Serial Tunnel<br>Hostlist | Disable Serial Port               |                                         |
| Channel 1                 | Port Settings                     |                                         |
| Serial Settings           | Protocol: RS232 -                 | Flow Control: None                      |
| Email<br>Trigger 1        | Baud Rate: 57600  Data Bits: 8    | 3 ▼ Parity: None Stop Bits: 1 ▼         |
| Trigger 2                 | Pack Control                      |                                         |
| I rigger 3                | Enable Packing                    |                                         |
| Apply Soffings            | Idle One Times 12 man             |                                         |
| Apply Settings            | Idle Gap Time. 12 msec +          |                                         |
| Apply Defaults            | Match 2 Byte Sequence: O Yes O No | Send Frame Immediate: 🔵 Yes 🍥 No        |
|                           | Match Bytes: 0x00 0x00<br>(Hex)   | Send Trailing Bytes: 🔘 None 🔵 One 🔘 Two |
|                           | Flush Mode                        |                                         |
|                           | Flush Input Buffer                | Flush Output Buffer                     |
|                           | With Active Connect: 🔘 Yes 🖲 No   | With Active Connect.   Yes  No          |
|                           | With Passive Connect: 🔘 Yes 💿 No  | With Passive Connect. 🔘 Yes 🖲 No        |
|                           | At Time of Disconnect. 🔘 Yes 🔘 No | At Time of Disconnect. 🔘 Yes 💿 No       |
|                           |                                   | ОК                                      |

Modify the « Baud Rate » to 57600 and click « OK ».

| Reference       | : DDV130146  |
|-----------------|--------------|
| <b>Revision</b> | : V2         |
| <u>Date</u>     | : 2019-05-17 |
| Author          | : LBO        |

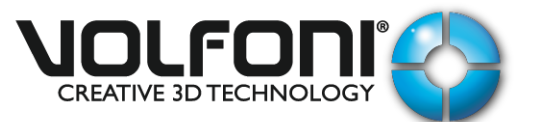

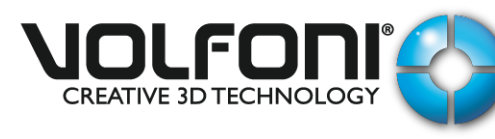

11/ Select "Network" in the menu bar on the left.

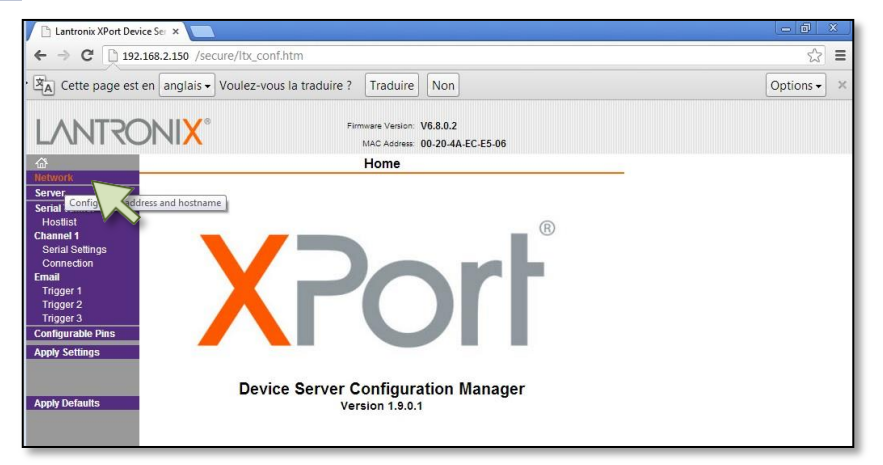

You can change the IP address here.

Be careful to choose an IP address for the Volfoni device in the same subnet than your equipment.

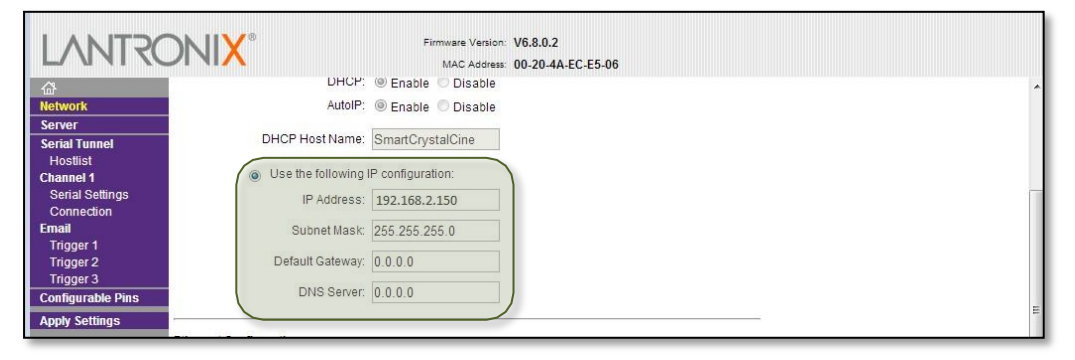

Click on "*OK*" to validate these changes.

The message "Done!" appears to indicate that the action has been taken account.

| cure/ltx_conf.htm   | aduire ? Traduire Non                                                                                                    | ୍ଲ =        |
|---------------------|----------------------------------------------------------------------------------------------------|-------------|
| Voulez-vous la t    | aduire ? Traduire Non                                                                                                    |             |
|                     |                                                                                                    | Options - × |
|                     | Firmware Version: V6.8.0.2<br>MAC Address: 00-20-4A-EC-E5-06                                                                                                 |             |
| DHCP Host Name:     | SmartCrystalCine                                                                                                    | Í           |
| Use the following I | configuration:                                                                                                    |             |
| IP Address:         | 192.168.2.150                                                                                                    |             |
| Subnet Mask:        | 255.255.255.0                                                                                                    |             |
| Default Gateway:    | 0.0.0.0                                                                                                    | [           |
| DNS Server:         | 0.0.0.0                                                                                                    |             |
| uration             |                                                                                                    |             |
| Auto Negotiate      |                                                                                                    | =           |
| Speed:              | 🖲 100 Mbps 💿 10 Mbps                                                                                                    |             |
| Duplex:             | © Full ◯ Half                                                                                                    |             |
|                     | OK Done!                                                                                                    |             |
|                     | DHCP Host Name:<br>Use the following IP<br>IP Address:<br>Subnet Mask:<br>Default Gateway:<br>DNS Server:<br>Juration<br>Auto Negotiate<br>Speed:<br>Duplex: |             |

| Reference       | : DDV130146  |
|-----------------|--------------|
| <b>Revision</b> | : V2         |
| <u>Date</u>     | : 2019-05-17 |
| <u>Author</u>   | : LBO        |

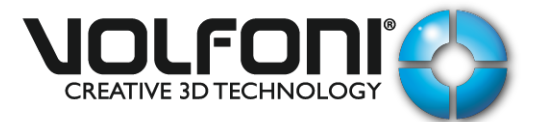

12/ Select the left tab "Connection".

- Enter "30" secs in the "Inactivity Timeout:"
- Then click "OK".

| <b>☆</b>           | Connection Settings                                                    |  |  |
|--------------------|------------------------------------------------------------------------|--|--|
| Network            |                                                                        |  |  |
| Server             | Channel 1                                                              |  |  |
| Serial Tunnel      | Connect Protocol                                                       |  |  |
| Channel 1          | Protocol: TCP -                                                        |  |  |
| Serial Settings    |                                                                        |  |  |
| Connection         | Connect Mode                                                           |  |  |
| Email<br>Triagor 1 | Passive Connection: Active Connection:                                 |  |  |
| Trigger 2          | Accept Yes  Active Connect None                                        |  |  |
| Trigger 3          |                                                                        |  |  |
| Configurable Pins  | Required: Yes  No Start Character: 0x                                  |  |  |
| Apply Settings     | Password: Moder Mode: None                                             |  |  |
| Apply Defaults     | Nodem Registre                                                         |  |  |
|                    | Pass Through: Yes No Show IP Address After RING: Yes No                |  |  |
|                    |                                                                        |  |  |
|                    | Endpoint Configuration:                                                |  |  |
|                    | Local Port: 10001                                                      |  |  |
|                    | Pemete Part 0                                                          |  |  |
|                    | Remote Poil 0 Remote Host 0.0.0                                        |  |  |
|                    | Common Ontions:                                                        |  |  |
|                    | Teinet Com Port                                                        |  |  |
|                    | Cntrl: Disable  Connect Response: None                                 |  |  |
|                    | Terminal Use Yes O Yes No LED: Blink -                                 |  |  |
|                    | Name: Hostilst                                                         |  |  |
|                    |                                                                        |  |  |
|                    | Disconnect Mode                                                        |  |  |
|                    | On Mdm_Ctri_in O Yes  No Hard Disconnect  Yes No                       |  |  |
|                    | Check EOT(Ctrl-D): O Yes O No Inactivity Timeout: 0 : 30 (mins : secs) |  |  |
|                    |                                                                        |  |  |
|                    | OK                                                                     |  |  |

13/ Select the left tab « Configurable Pins ».

| work                                             | Configur              | able Pin Settings |              |
|--------------------------------------------------|-----------------------|-------------------|--------------|
| ver<br>ial Tunnel CP                             | Function              | Direction         | Active Level |
| ostlist 0                                        | General Purpose I/O   | Input Output      | 🖲 Low 🔘 High |
| erial Settings 1                                 | General Purpose I/O 🔹 | Input Output      | 🖲 Low 🔘 High |
| ail 2                                            | General Purpose I/O   | Input Output      | 🖲 Low 🔘 High |
| igger 1<br>igger 2<br>igger 3<br>Ifigurable Pins |                       | ОК                |              |

Verify if « CP1 » is configured in « General Purpose I/O » and « Input ».

| Reference   | : DDV130146  |
|-------------|--------------|
| Revision    | : V2         |
| <u>Date</u> | : 2019-05-17 |
| Author      | : LBO        |

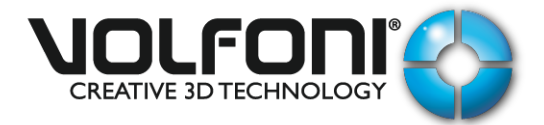

**14/** Select "*Apply Settings*" in the menu bar on the left.

Wait until the end of the loading.

Lantronix device reboots automatically and returns you to the main page.

The device is now configured correctly.

Close this window and disconnect the Ethernet cable between the Volfoni device and the computer.

| 🕒 Lantronix XPort Device Sei 🗴 📃                                                                                                    |           | 3 |
|----------------------------------------------------------------------------------------------------|-----------|---|
| ← → C [] 192.168.2.150 /secure/lbt_conf.htm                                                                                                    | 5         | = |
| Image: Setting and the setting of the setting of | Options - | × |
| Firmware Version: V6.8.0.2<br>MAC Address: 00-20 4A:EC:E5:06                                                                                                    |           |   |
| Network         Server         Please wait while the configuration is saved         Tendel         Sorial Sellings         Connection         Email         Connection         Trager 1         Trager 3         Configurable Pins         Apply Defaults                                                                                                    |           | c |

15/ If you have several Volfoni devices, you must repeat the steps 5 to 12 and choose one different IP address for each unit.

#### **COMMUNICATION PROTOCOL**

Each command is based on a string followed by a line feed <LF> ASCII character (0x0A).

An acknowledgment is sent by the Volfoni device after each command is received. This acknowledgment consists of the string "ACK" + <LF> if the command has been understood. Otherwise, the string "NACK" + <LF> is sent.

For command with response, after the acknowledgment, the response is sent by the Volfoni device. The response is also based on a string followed by a line feed <LF> ASCII character (0x0A).

| Reference       | : DDV130146  |
|-----------------|--------------|
| <b>Revision</b> | : V2         |
| <u>Date</u>     | : 2019-05-17 |
| <u>Author</u>   | : LBO        |

DDV130146-V2

# Network Operations Center

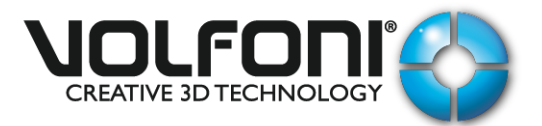

Commands list:

#### 2DMODE

Description : go to 2D Mode Acknowledgment : ACK / NACK Response : Not applicable

#### 3DMODE

Description : go to 3D Mode Acknowledgment : ACK / NACK Response : Not applicable

#### **Remarks:**

We do not have any documentation available regarding how to create "Macros" on servers. You have to approach your supplier.

| <b>Reference</b> | : DDV130146  |
|------------------|--------------|
| Revision         | : V2         |
| <u>Date</u>      | : 2019-05-17 |
| <u>Author</u>    | : LBO        |